# Mini WiFi Smart Surveillance Camera 1080P

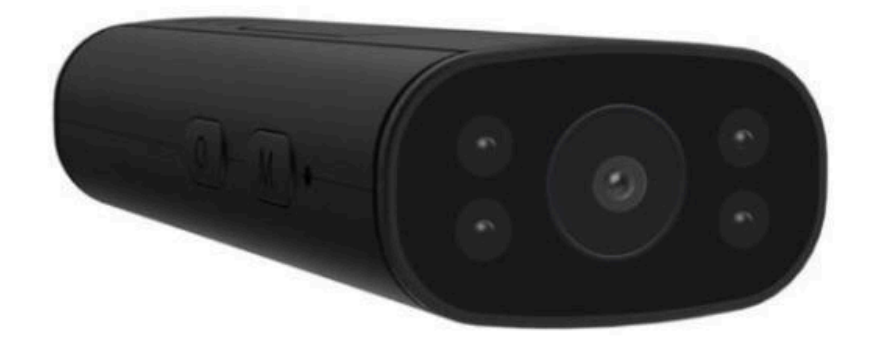

# **Product description**

#### Turn ON/OFF:

- Turn the toggle switch to "ON" (or Lightly-press the power button) to turn on
- Turn the toggle switch to "OFF" (or long-press the power button) to turn off
- Reset button: Press and hold "R" (or "M") key until the indicator light goes off to reset the camera

**TF card slot**: insert a memory card (Micro SD card) to save recording files

If the camera you purchased does not come with a battery: Please keep plug in a DC=5V/1A USB power supply to power the camera

**If the camera you purchased has a built-in battery**: Please plug in a DC=5V/1A USB power supply to charge the camera. The orange indicator light stays on during charging, goes off after fully charged. If no orange indicator light is visible, please turn on the camera for charging.

#### Indicator light display description:

- Point-to-point(AP) mode: Indicator light flashes slowly
- Remote(IP) mode: Indicator light is always on
- The remote mode is not connected to the network:Indicator flashes quickly
- The indicators can be turned on/off on the APP

# Install The App "MTCam HD"

- To use the Camera, you will need to download the "MTCam HD" app. The app is designed only to be used with a mobile or tablet in both Android and iOS
- It is available for free in both the Apple App Store and Google Play Store. There are no monthly or service subscription fees associated with the app
- You can install the application for free from the following QR Code, or search for it in the Apple App Store or Google Play Store using this name "MTCam HD"
- This app is completely free for lifetime usage and we will never ask our customers for any additional fees

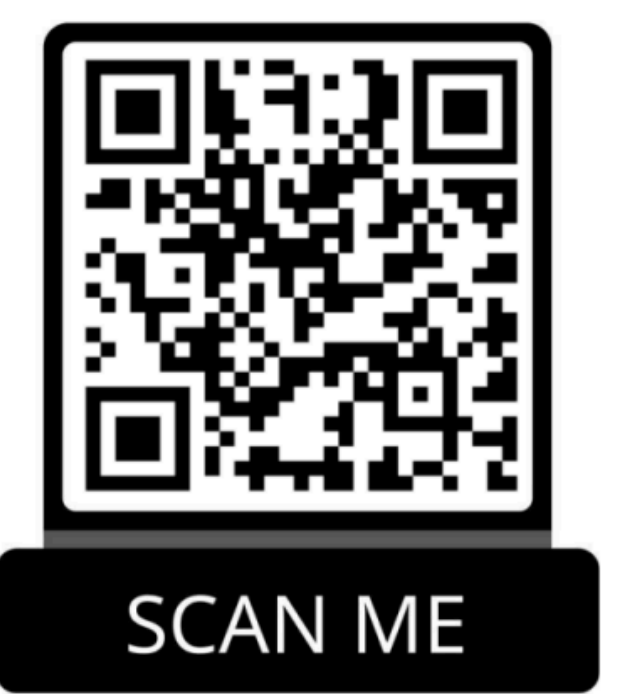

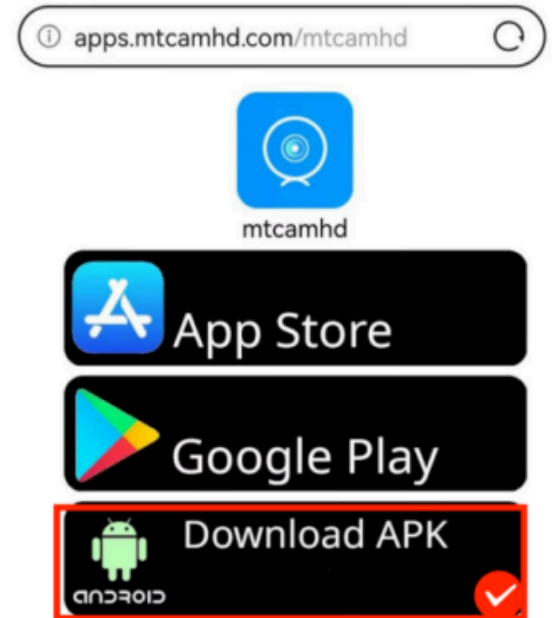

# **Connecting Process (AP MODE)**

Please scan the QR code below:

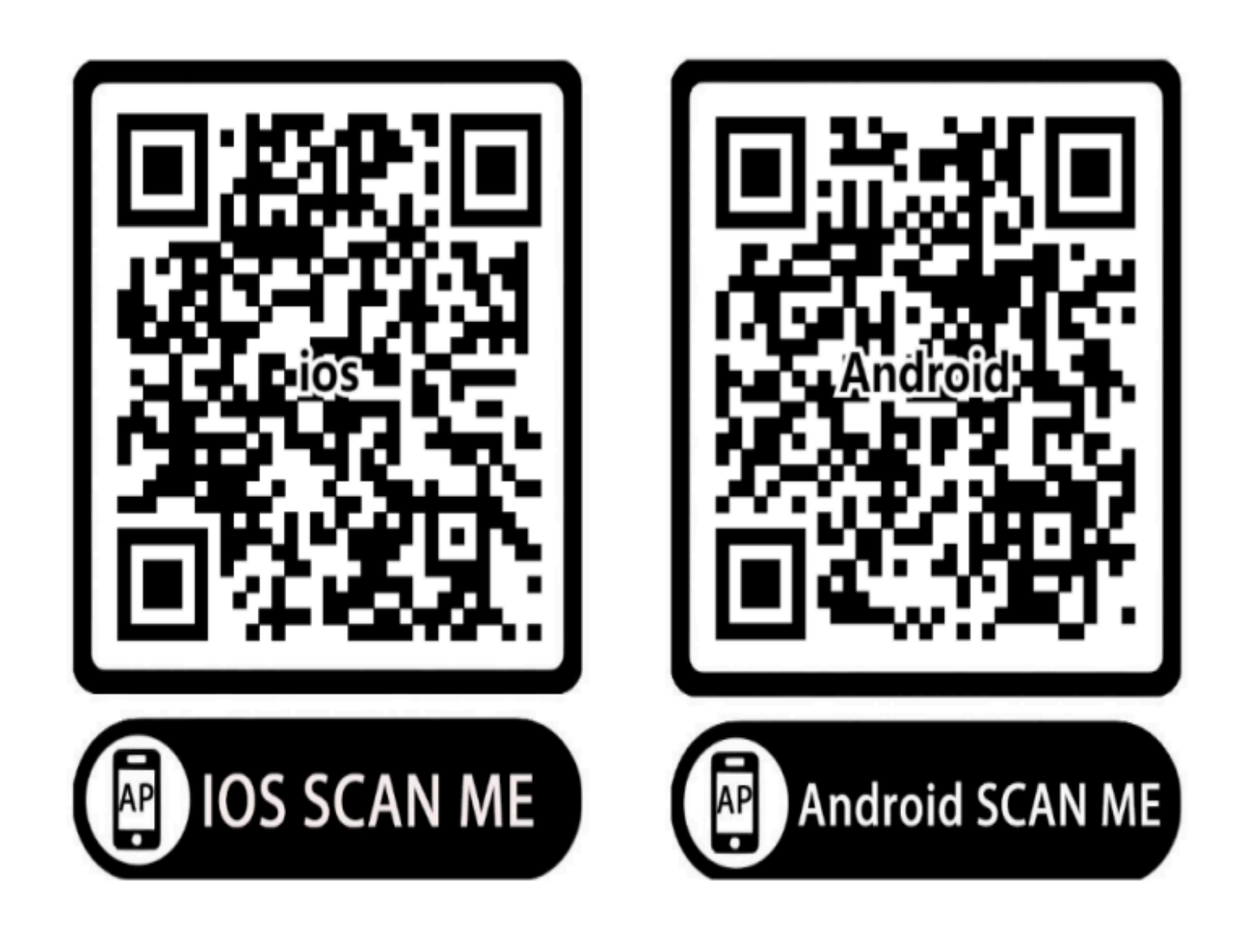

#### Step 1: Turn on your camera or connect the camera to a power source

**Step 2:** In your phone "settings", go to "WLAN" settings and connect to the camera's WiFi signal (WiFi's name MTC888\*\*\*), connect it even if it says "No Internet Connection". This means that you need to switch the WiFi connected to your phone to the WiFi signal of your camera. If you cannot find the WiFi signal for the camera in your phone's "WLAN" settings, please reset the camera (Turn ON the camera and Press and hold"R" (or "M") key until the indicator light goes off)

Refer to the following pictures:

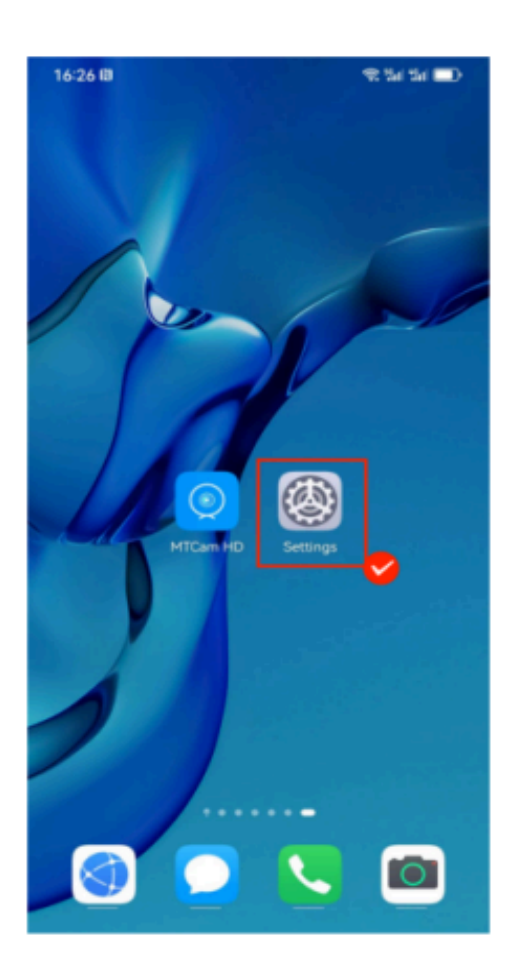

| 17:22 @                     | 운 14 14 🔳) |
|-----------------------------|------------|
| $\leftarrow$ wlan           | 0          |
| WLAN                        |            |
| Network acceleration        | On 2       |
| More settings               | 2          |
| Encrypted                   |            |
| jingchuan<br>Encrypted      | ()         |
| jingchuan-5G<br>Encrypted   | (i)        |
| MikroTik-2.4G<br>Encrypted  | (i)        |
| MikroTik-5G<br>Encrypted    | (i)        |
| Xiaomi_A5AB<br>Encrypted    | <b></b>    |
| YCZN_5G<br>Encrypted        | ();        |
| MTC888-547244-HMSBW<br>Open | Ŷ          |
| printer-AP<br>Open          | ę          |
| ChinaNet-VSuD<br>Encrypted  | <b></b>    |

| $\leftarrow$ wlan                                     | 0             |
|-------------------------------------------------------|---------------|
| WLAN                                                  |               |
| Network acceleration                                  | On >          |
| More settings                                         |               |
| CONNECTED                                             |               |
| MTC888-547244-HMSBW<br>Connected (no Internet access) | <u></u>       |
| AVAILABLE                                             | -0            |
| benze_5G<br>Saved, encrypted (available)              | <u></u>       |
| 1W<br>Encrypted                                       | ()            |
| benze<br>Encrypted                                    | ();           |
| ChinaNet-jaeX<br>Encrypted                            | <b></b>       |
| This WLAN network has no Inte<br>Connect anyway?      | ernet access. |
| CANCEL                                                | NNECT         |
| HUAWEI-EC25GI                                         |               |

**Step 3:** Once your phone is connected to the camera's WiFi signal, open the"MTCam HD" app, the camera will auto be added to the app and show "online". At this point, you will be able to view the camera's real-time video and control its settings

#### **IMPORTANT:**

- Make sure your phone within a range of 10 meters from the camera and stays connected to the camera's WiFi signal "MTC888\*\*\*", even if it says "No Internet Connection"
- Make sure you give the app all necessary permissions (Very important)

Set up camera connection to the internet for remote view (IP MODE)

Please scan the QR code below:

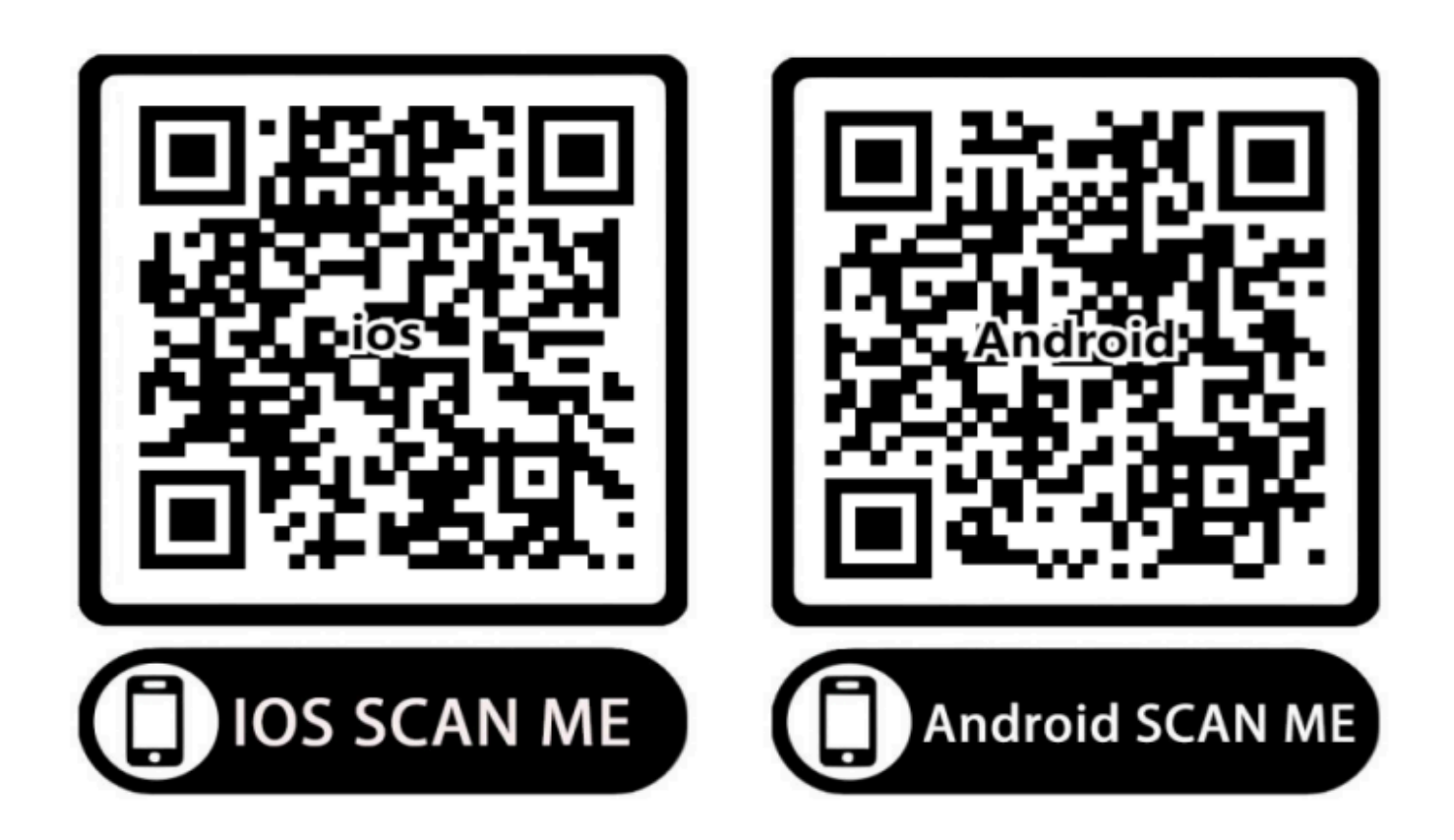

In AP mode with camera online (please refer to the AP MODE connecting process). Click the icon in the bottom right corner, go to "Network configuration / Wi-Fi Config", select your own router's WiFi name and enter the correct password. Click "Confirm", then wait for the camera auto reboot, once it shows "online". This means that you have successfully completed the camera networking settings. You will be able to watch real-time views and control cameras anytime, anywhere.

#### Refer to the following pictures:

| 17:24 🔳 🛙  |                       | 🖘 Sal Sal 💷    | 17:24 🗖 🛙   |               | ক %i %i ∎D        | 17:25 🗰 🛙                            | 🕫 Sal Sa 💷       |
|------------|-----------------------|----------------|-------------|---------------|-------------------|--------------------------------------|------------------|
| =          | MTC                   | 88             | <           | Set           |                   | < Netwo                              | rk configuration |
|            |                       |                | ۲           | MTC888-547    | 244-HMSBW         | wifi name<br>choice your home wifi n | benze >          |
|            |                       | Device name    |             | >             | safety            | WPA/WPA2                             |                  |
|            |                       | Device passw   | vord        | >             | password nout you | r home will password                 |                  |
| MTC Online |                       | 命              | Share       |               | >                 | ID address                           | 102 140 224 1    |
|            |                       | Alarm push     |             | 0.0           | iP address        | 192.108.234.1                        |                  |
|            | -                     | Network conf   | figuration  | <b></b>       | Subnet mask       | 255.255.255.0                        |                  |
|            | Motion d<br>TF card s | Motion detec   | tion set    | >             | Gateway           | 192.168.234.1                        |                  |
|            |                       | TF card set    |             | >             | Prefered DNS      | 192.168.0.1                          |                  |
|            |                       | Infrared confi | iguration   | >             |                   |                                      |                  |
|            |                       | High level co  | nfiguration | >             |                   |                                      |                  |
|            |                       |                |             |               |                   |                                      |                  |
|            |                       |                |             |               |                   |                                      |                  |
|            |                       |                |             |               |                   |                                      |                  |
|            |                       |                |             | Delete device |                   |                                      |                  |

**Note**: The external network that you connected the camera to (phone hotspot/router's WiFi) needs to be within 10m from the camera. And ensure that no special symbols appear in the wifi name and password, as special symbols may not be read.

## Set a password for the camera

You can add a password for the camera in the app. The default password for the camera is 8888. If you forget the password after changing it, please reset the camera and the camera will return to the default password 8888.

# Regarding camera's "Motion detection alarm" function (if needed)

You need to go to "Motion detection set / Alarm Config" in "Settings" and turn on "Motion Detection". If you need the app to receive motion detection notifications, you also need to open "Alarm push /Alarm notification".

### **Troubleshooting:**

- If changing the network environment for use, please reset the camera first and then reconfigure WiFi
- If the camera does not recognize the memory card, please replace the memory card or format it before use
- The camera will generate a certain amount of heat during operation, but it does not affect performance and can be used with confidence
- If an access password error is displayed: Please reset the camera to restore to the default password 8888